# CONNEXION SUR VOTRE COMPTE OFFICE 365 ÉDUCATION uB, INSTALLATION DE LA SUITE OFFICE 365 ET DE TEAMS SUR VOTRE ORDINATEUR

L'université de Bourgogne a souscrit une licence globale permettant à chaque étudiant de notre communauté de bénéficier gratuitement des outils Microsoft et, ainsi, de les télécharger sur vos outils numériques : ordinateur (PC ou Mac), tablette ou smartphone.

Un impératif pour accéder à votre espace Office 365 : s'assurer de son inscription auprès de l'université. Ceci inclut la réinscription mais aussi la complétion de son dossier de vacation (pour les personnels).

Si toutes vos démarches administratives ont été complétées et que vous possédez vos accès universitaires (@u-bourgogne.fr ou @etu.u-bourgogne.fr), vous pourrez vous identifier auprès d'Office 365 pour accéder à votre espace online et télécharger les applications.

#### Pour vous connecter :

Rendez-vous sur le site d'Office 365 en suivant ce lien : <u>https://www.office.com/</u>
Microsoft Office vous versures Modifies Support Mon compte Authen

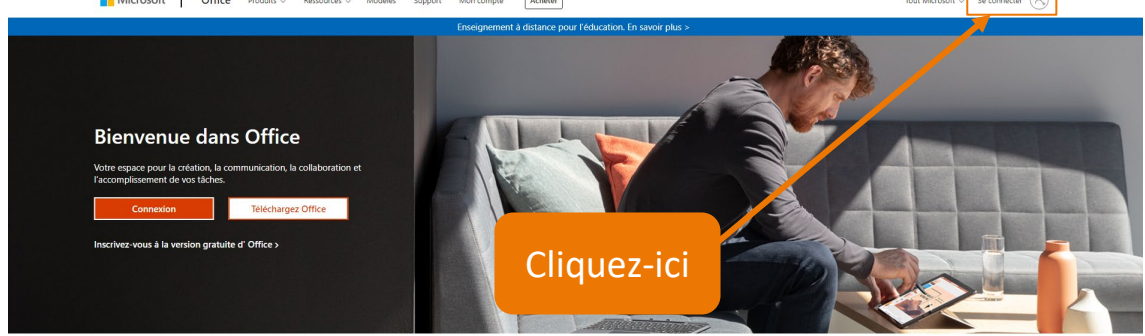

Connectez-vous à partir de n'importe quel appareil pour utiliser vos applications de productivité préférées

• Renseignez votre adresse universitaire :

| Se connecte           | er             |         |
|-----------------------|----------------|---------|
| prenom_nom@etu        | u-bourgogne.fr |         |
| Pas de compte ? Crée  | z-en un !      |         |
| Votre compte n'est pa | s accessible ? |         |
|                       | Retour         | Suivant |

• Vous arrivez sur le CAS (le Service Central d'Authentification). Vous devez vous connecter à votre compte Office 365 Education par le biais de vos login et mot de passe ENT (transmis une fois l'inscription terminée et une fois l'ENT activé) :

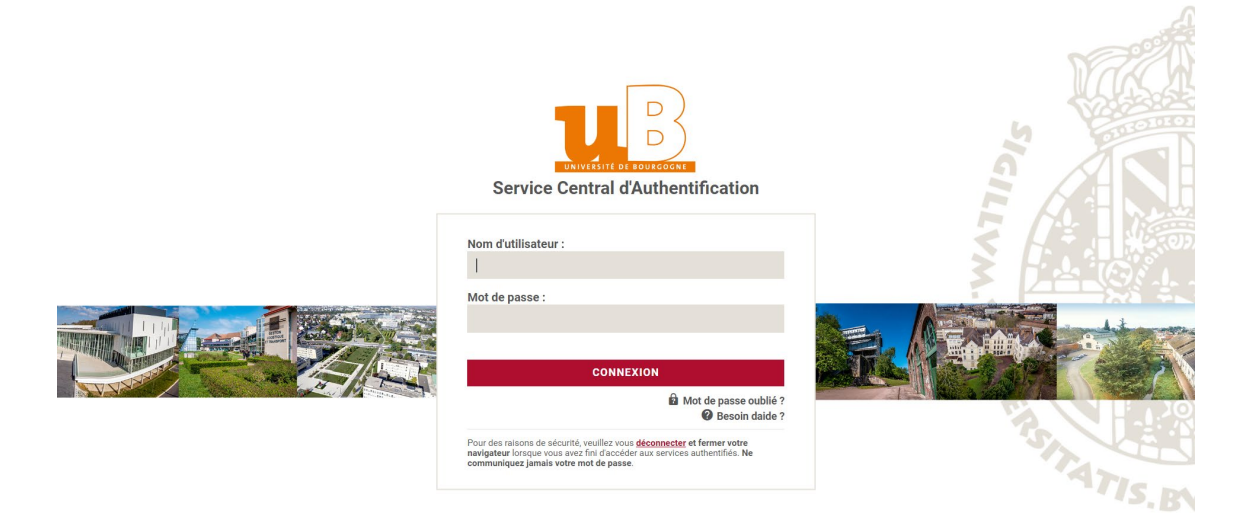

• Vous voilà sur votre espace Office 365.

| Office 365                                                                                                    | 🔎 Rechercher                              |                               |                                |                             |                     | 5 | ? ত্য |
|----------------------------------------------------------------------------------------------------|-------------------------------------------|-------------------------------|--------------------------------|-----------------------------|---------------------|---|-------|
| <u>n  </u>                                                                                                    | Bonjour Office                            |                               |                                |                             | Installer Office $$ |   |       |
| •                                                                                                    | Tous Mes éléments récents Partagé Favoris |                               |                                | Tapez pour filtrer la liste |                     |   |       |
| 4                                                                                                    | 🗅 🗸 Nom                                   | Modifié le $ \smallsetminus $ | Partagé par $ \smallsetminus $ | Activité ~                  |                     |   |       |
| 1                                                                                                    |                                           |                               |                                |                             |                     |   |       |
| a 🖌                                                                                                    |                                           |                               |                                |                             |                     |   |       |
| •                                                                                                    |                                           |                               |                                |                             |                     |   |       |
| <b>a</b>                                                                                                    |                                           |                               |                                |                             |                     |   |       |
| 4                                                                                                    |                                           |                               |                                |                             |                     |   |       |
| ų,                                                                                                    |                                           |                               |                                |                             |                     |   |       |
| sa 1997 - 1997 - |                                           |                               |                                |                             |                     |   |       |

## **INSTALLATION DE LA SUITE OFFICE 365 EDUCATION**

Vous pouvez utiliser les différents outils Microsoft en ligne mais nous vous conseillons d'installer la suite Office sur votre ordinateur ainsi que l'application TEAMS, que nous verrons dans la Troisième étape.

### 1 – Téléchargement de la suite OFFICE 365 EDUCATION

• **Remarque** : si vous rencontrez ce message, revenez un peu plus tard. Au bout de 24 heures, signalez le problème en envoyant un message à office365@u-bourgogne.fr

| Mes installations                                                                                                    |  |
|----------------------------------------------------------------------------------------------------|--|
| Aucune licence Office incluant les applications de bureau Office ne vous a été affectée. Contactez votre administrateur pour plus<br>d'informations sur l'obtention d'Office pour votre organisation. |  |
|                                                                                                    |  |

• Pour télécharger et installer les produits Microsoft Office 365 sur votre ordinateur, cliquer sur « Installer Office », puis « Applications Office 365 » :

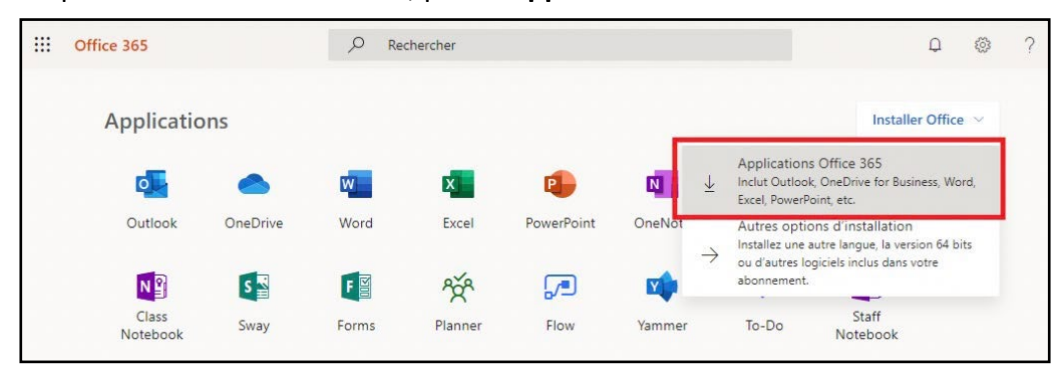

 L'installateur se télécharge dans « Mes téléchargements » (il peut y avoir des variantes selon votre système d'exploitation ou votre navigateur). Une boite de dialogue peut vous demander de valider votre choix.

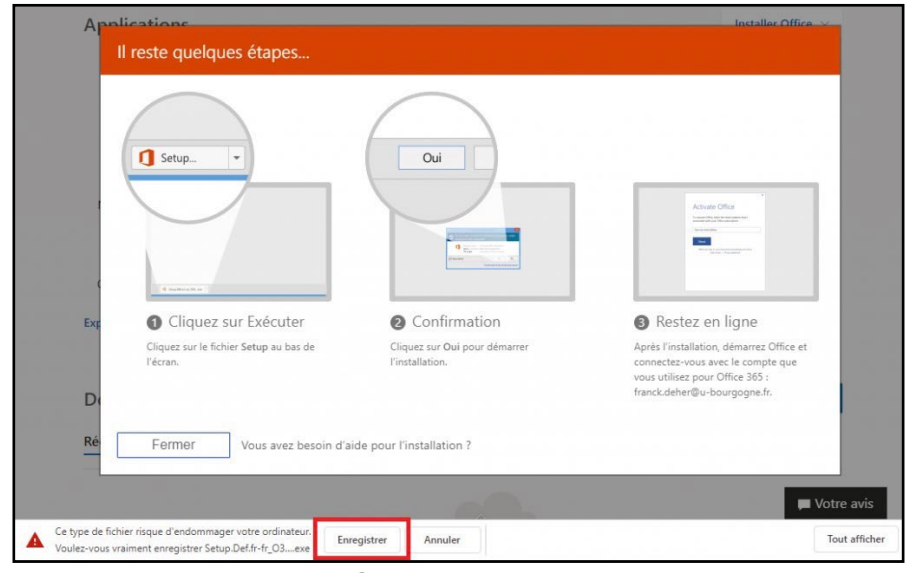

Université de Bourgogne - 3 - DNUM / Pédagogie Numérique et Ressources

#### 2 – Lancez l'installation

• Selon votre ordinateur, il peut y avoir des différences mais la procédure est identique à l'installation de n'importe quel logiciel. Vous devez d'abord localiser et lancer le fichier que vous venez de télécharger.

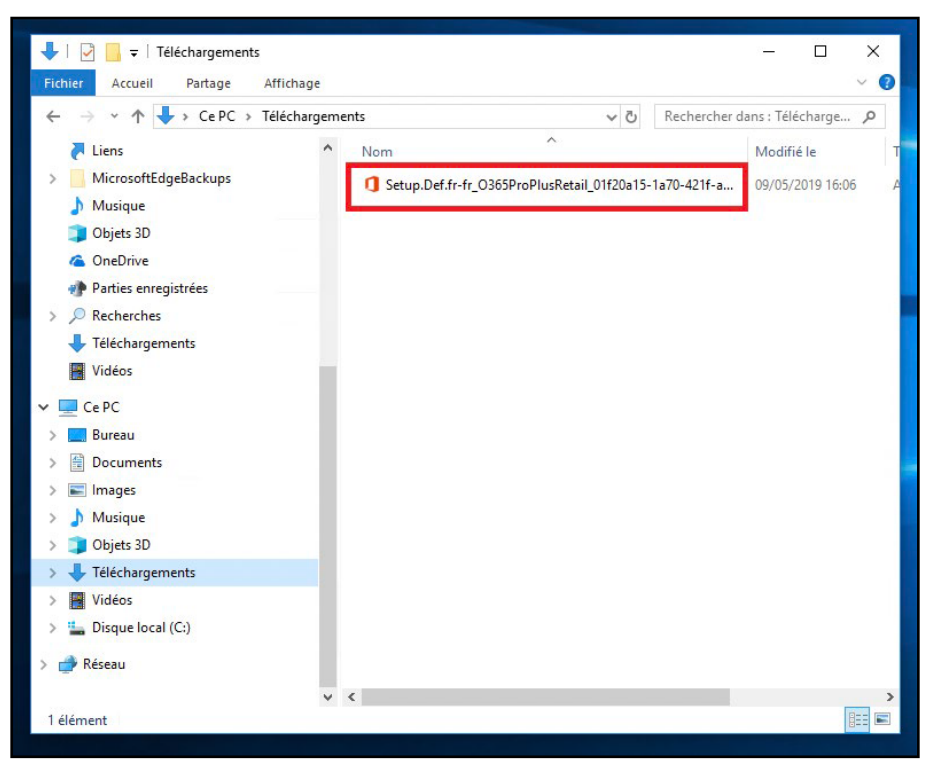

• Après lancement, laisser l'installation s'exécuter...

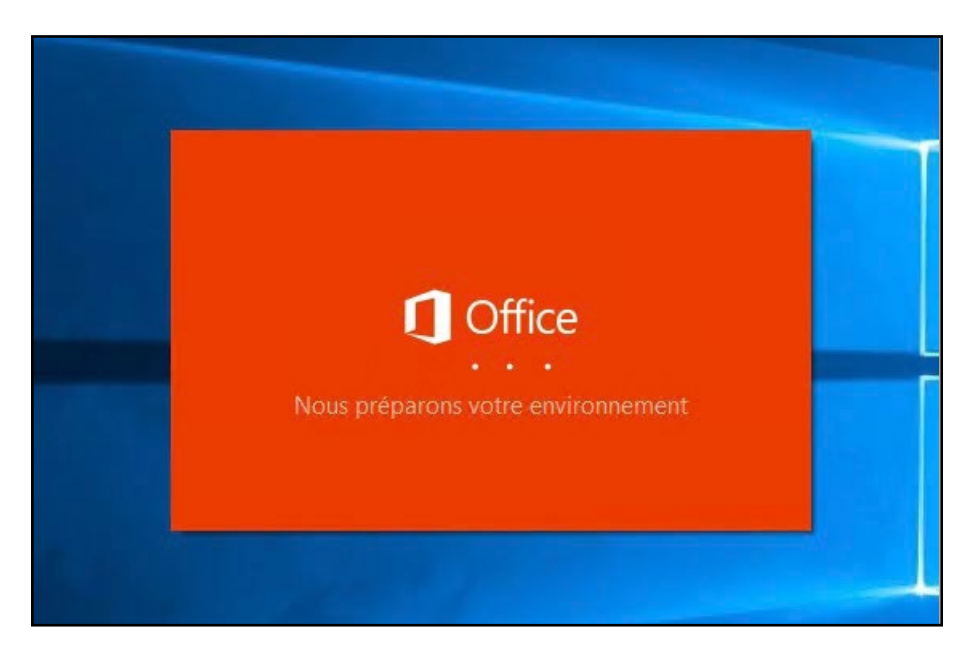

• Attention : le téléchargement complet pour effectuer l'installation peut prendre de 20 à 30 min suivant le débit de votre connexion.

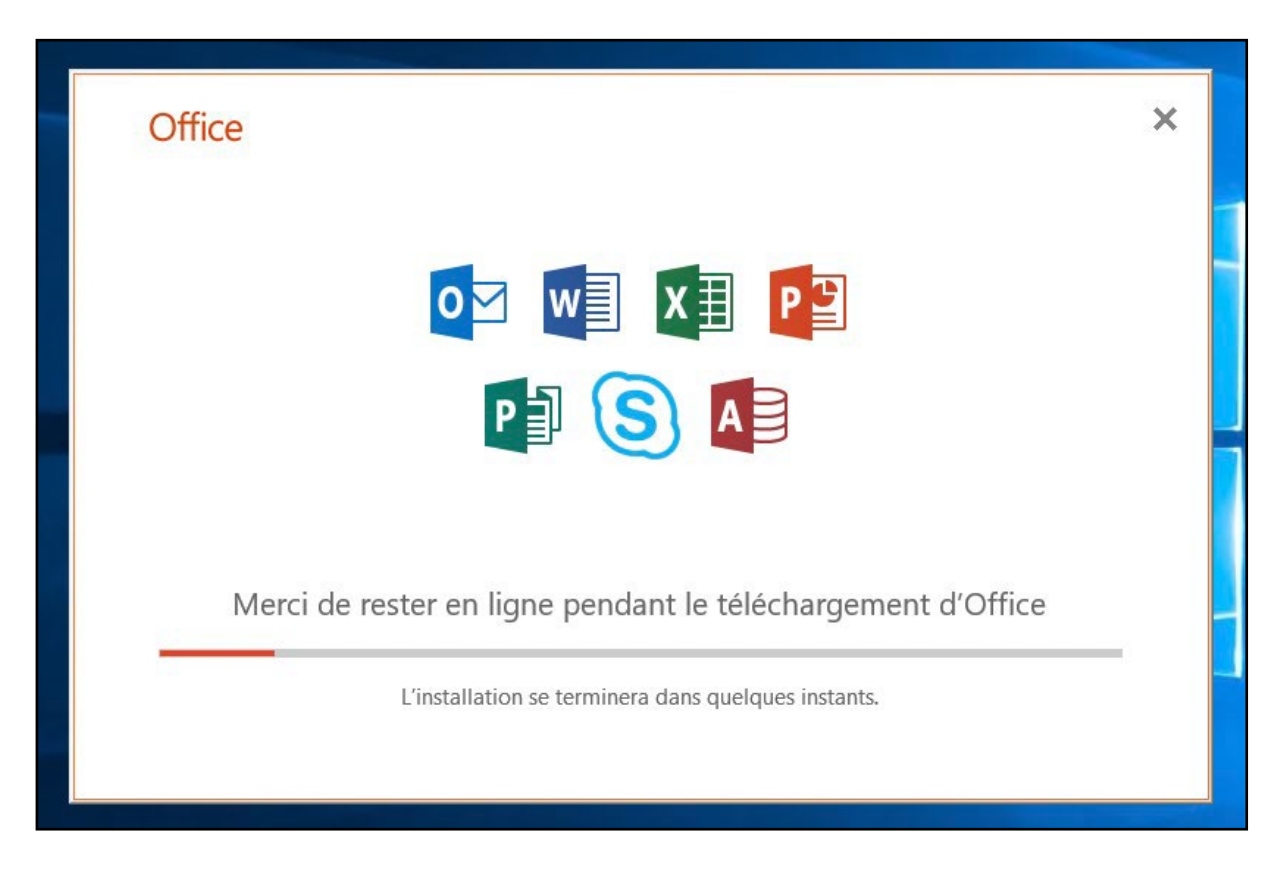

• Puis l'écran suivant s'affiche :

| Office                                                                                                    |  |
|----------------------------------------------------------------------------------------------------|--|
|                                                                                                    |  |
| <b>ID</b><br>Tout est prêt. Office est maintenant installé.<br>Cliquez sur Démarrer pour afficher vos applications.<br><u>F</u> ermer |  |

• Office 365 est installé sur votre ordinateur. Vous disposez maintenant des dernières versions de vos logiciels Microsoft.

## INSTALLATION DE TEAMS SUR VOTRE ORDINATEUR

- TEAMS permet : de communiquer, de créer ou de suivre des cours en visioconférence (avec enregistrement), de partager des documents avec vos enseignants et les autres étudiants de votre formation. Et encore plein d'autres fonctionnalités à découvrir !
  - Si vous êtes **étudiant**, ce sont vos enseignants qui vous inviteront à rejoindre une **Équipe** dans Teams, qu'on peut assimiler à *une classe virtuelle*.
  - Si vous êtes enseignant, nous pouvons vous aider à la prise en main de Teams. Contactez-nous : <u>office365@u-bourgogne.fr</u>
  - Rassurez-vous, Teams est simple à utiliser !
- Dans tous les cas, nous vous conseillons d'installer TEAMS sur votre ordinateur, mais vous pouvez également l'utiliser en ligne lors de vos déplacements. Vous pouvez également installer les versions Android ou IOS pour tablettes et smartphones.

#### 2 – Cliquez sur l'icône de Teams Bonjour ! Installer Office $\vee$ 0 Outlook OneDrive Word Fxcel PowerPoint OneNote Share Point Nouveau N S 😒 F A 33 Class Toutes les Forms Admin Teams Sway Notebook applications

### 1 – Rendez-vous sur la page : <u>www.office.com</u> et identifiez vous

- 3 Teams s'ouvre dans un nouvel onglet de votre navigateur
- 4 En bas et à gauche de Teams, cliquez sur l'icône ci-dessous.

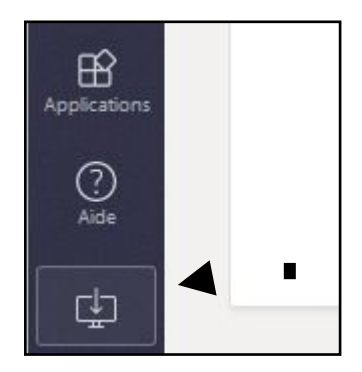

- Le survol fait apparaitre « Télécharger l'application sur le bureau »
- Procédez ensuite de la même manière que pour l'installation d'un autre logiciel (Acceptez l'installation du fichier, ouvrez-le puis suivez les instructions).

5 – Si besoin, vous pouvez aussi télécharger Teams via le lien suivant : https://www.microsoft.com/fr-fr/microsoft-teams/download-app